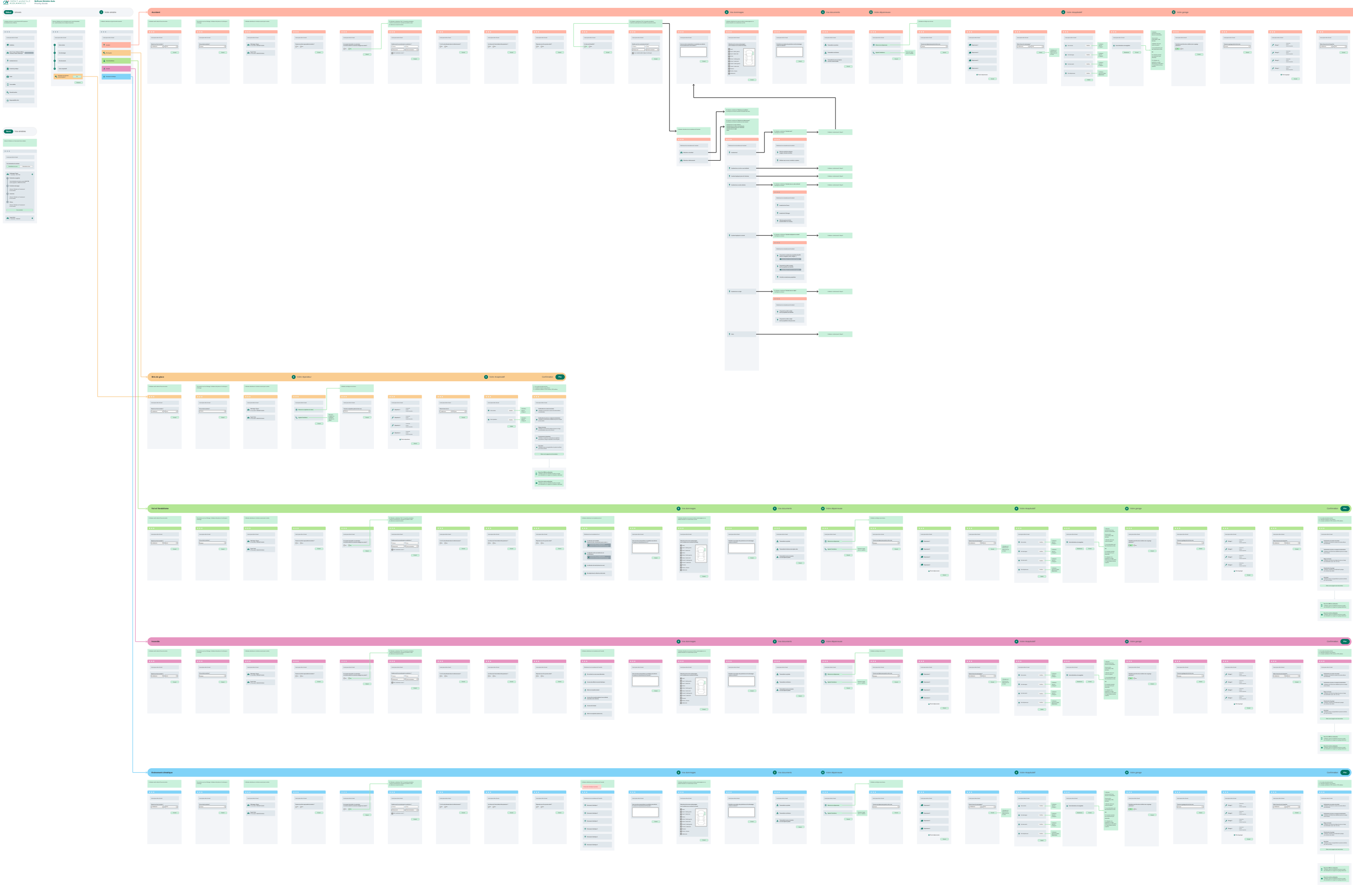

| waph.tell |   |                            |            |                                                                                                    | 🔅 vone gange                 |  |        |                         | Continuation 🕞                                                                                                    |
|-----------|---|----------------------------|------------|----------------------------------------------------------------------------------------------------|------------------------------|--|--------|-------------------------|----------------------------------------------------------------------------------------------------|
|           |   |                            |            |                                                                                                    |                              |  |        |                         | 1. Novem Annotation<br>R. Panderschaft water alles<br>R. Samer al des strift maker Window                                                                                                    |
|           |   |                            |            | and the second second                                                                                                    | ***                          |  |        | ***                     |                                                                                                    |
|           |   |                            |            |                                                                                                    | Annual sector and the second |  |        | Annual part and a start | The second second second                                                                                                    |
| -         |   | interes<br>Trapel          | •          | interest of the second second |                              |  | /~ E   |                         |                                                                                                    |
| -         | - | Tabata<br>Tabata<br>Tabata | (100) (10) | -                                                                                                    |                              |  | /- E   |                         | <ul> <li>Instanto de para estador de la composición de la composición de la comp</li></ul> |
|           |   | interes<br>Trapa           |            | Arrahamanan<br>Malakaran Anton<br>Malakaran Antonia<br>Arrahaman Antonia                                                                                                    |                              |  | / E    |                         | • And the second second       |
|           | - | - Martine<br>Martine       |            |                                                                                                    |                              |  | A 1000 |                         | • Internet page                                                                                                    |
|           |   |                            |            |                                                                                                    |                              |  |        |                         | · ····                                                                                                    |
|           |   |                            |            |                                                                                                    |                              |  |        |                         | Non-serioup is no in state                                                                                                    |

Instantia Ministeriore
 Instantia Series Series